# Leseprobe

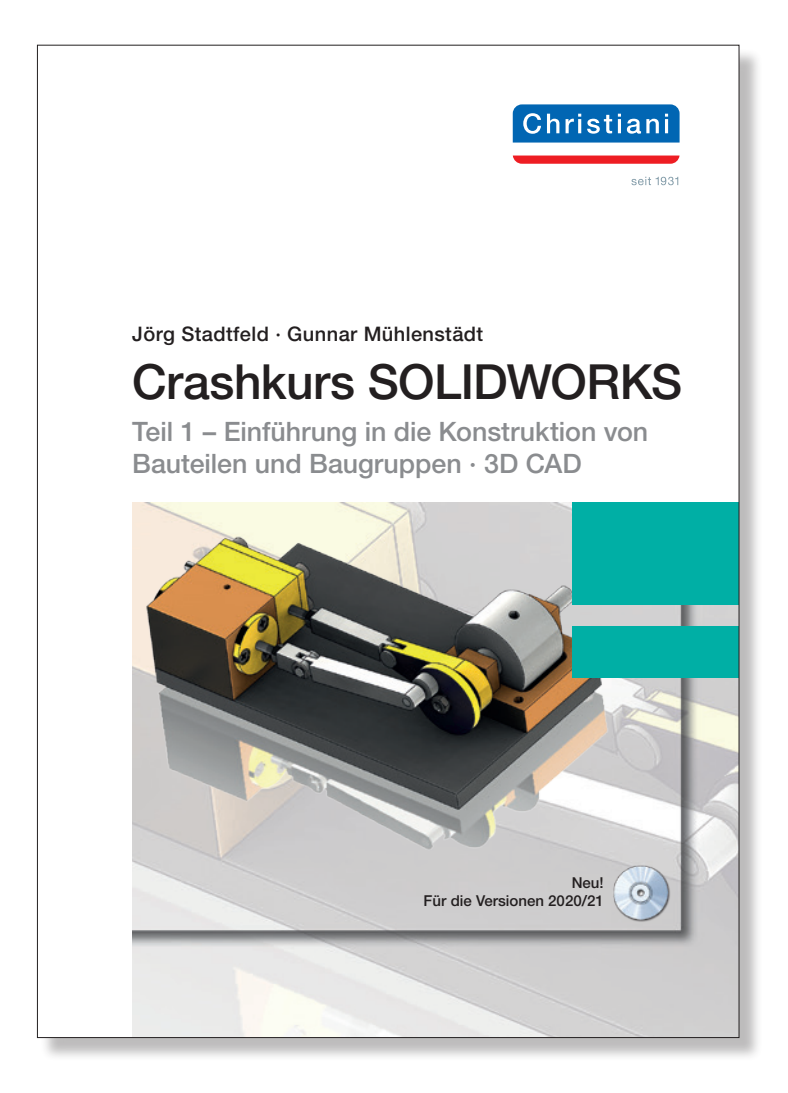

Dr.-Ing. Paul Christiani GmbH & Co. KG www.christiani.de

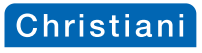

| Innait                                                                                                    |                                                                                                    |
|----------------------------------------------------------------------------------------------------|----------------------------------------------------------------------------------------------------|
| Inhalt                                                                                                    |                                                                                                    |
| 1 Einführung                                                                                                    |                                                                                                    |
| Was ist SOLIDWORKS?<br>Was bedeutet Feature-gestützt?<br>Was bedeutet parametrisch?<br>Die Auswirkung von Features auf<br>den Entwurfsplan<br>Die SOLIDWORKS Benutzer-<br>oberfläche<br>Der CommandManager<br>Der FeatureManager                                                                                                    | Der PropertyManager<br>Der Task-Fensterbereich<br>Maustasten<br>System-Feedback<br>Unwählbare Symbole<br>Vorauswahl<br>Tastenkombinationen<br>Optionen                                                                                                    |
| Wichtige vorbereitende Maßnah                                                                                                    | imen                                                                                                    |
|                                                                                                    |                                                                                                    |
| 2 Erstellung von Bauteilen                                                                                                    |                                                                                                    |
| E Elotonang von Baatonon mini                                                                                                    |                                                                                                    |
|                                                                                                    |                                                                                                    |
| 2.1 Grundplatte                                                                                                    | 16 Boziehungen                                                                                                    |
| 2.1 Grundplatte 1 SOLIDWORKS starten 2 Neues Teil                                                                                                    | 16 Beziehungen<br>17 Fügen Sie Bemaßungen hinzu                                                                                                    |
| 2.1 Grundplatte 1 SOLIDWORKS starten 2 Neues Teil 3 Soeichern eines Teils                                                                                                    | 16 Beziehungen<br>17 Fügen Sie Bemaßungen hinzu<br>18 Fügen Sie Toleranzen binzu                                                                                                    |
| 2.1 Grundplatte 1 SOLIDWORKS starten 2 Neues Teil 3 Speichern eines Teils 4 Öffnen Sie eine neue Skizze                                                                                                    | 16 Beziehungen<br>17 Fügen Sie Bemaßungen hinzu<br>18 Fügen Sie Toleranzen hinzu<br>19 Schnitt-Feature                                                                                                    |
| 2.1 Grundplatte 1 SOLIDWORKS starten 2 Neues Teil 3 Speichern eines Teils 4 Öffnen Sie eine neue Skizze 5 Aktive Skizze                                                                                                    | 16 Beziehungen<br>17 Fügen Sie Bemaßungen hinzu<br>18 Fügen Sie Toleranzen hinzu<br>19 Schnitt-Feature<br>20 Skizze einblenden                                                                                                    |
| 2 Elotentary for Educetoria<br>1 SOLIDWORKS starten<br>2 Neues Teil<br>3 Speichern eines Teils<br>4 Öffnen Sie eine neue Skizze<br>5 Aktive Skizze<br>6 Skizzieren Sie ein Rechteck                                                                                                    | 16 Beziehungen<br>17 Fügen Sie Bemaßungen hinzu<br>18 Fügen Sie Toleranzen hinzu<br>19 Schnitt-Feature<br>20 Skizze einblenden<br>21 Wählen Sie eine Fläche aus                                                                                                    |
| 2 Elocatering von Zuterinen and<br>1 SOLIDWORKS starten<br>2 Neues Teil<br>3 Speichern eines Teils<br>4 Öffnen Sie eine neue Skizze<br>5 Aktive Skizze<br>6 Skizzieren Sie ein Rechteck<br>7 Fügen Sie lineare Bemaßungen                                                                                                    | 16 Beziehungen<br>17 Fügen Sie Bemaßungen hinzu<br>18 Fügen Sie Toleranzen hinzu<br>19 Schnitt-Feature<br>20 Skizze einblenden<br>21 Wählen Sie eine Fläche aus<br>22 Typ                                                                                                    |
| 2 Contenting for Education 2<br>1 SOLIDWORKS starten<br>2 Neues Teil<br>3 Speichern eines Teils<br>4 Öffnen Sie eine neue Skizze<br>5 Aktive Skizze<br>6 Skizzieren Sie ein Rechteck<br>7 Fügen Sie lineare Bemaßungen<br>hinzu                                                                                                    | 16 Beziehungen<br>17 Fügen Sie Bemaßungen hinzu<br>18 Fügen Sie Toleranzen hinzu<br>19 Schnitt-Feature<br>20 Skizze einblenden<br>21 Wählen Sie eine Fläche aus<br>22 Typ<br>23 Position                                                                                                    |
| <ul> <li>2.1 Grundplatte</li></ul>                                                                                                    | 16 Beziehungen<br>17 Fügen Sie Bemaßungen hinzu<br>18 Fügen Sie Toleranzen hinzu<br>19 Schnitt-Feature<br>20 Skizze einblenden<br>21 Wählen Sie eine Fläche aus<br>22 Typ<br>23 Position<br>24 Wählen Sie eine Fläche aus                                                                                                    |
| <ul> <li>2.1 Grundplatte</li> <li>1 SOLIDWORKS starten</li> <li>2 Neues Teil</li> <li>3 Speichern eines Teils</li> <li>4 Öffnen Sie eine neue Skizze</li> <li>5 Aktive Skizze</li> <li>6 Skizzieren Sie ein Rechteck</li> <li>7 Fügen Sie lineare Bemaßungen<br/>hinzu</li> <li>8 Lineare Bemaßung</li> <li>9 Menü Linear austragen</li> </ul>                                                                                                    | 16 Beziehungen<br>17 Fügen Sie Bemaßungen hinzu<br>18 Fügen Sie Toleranzen hinzu<br>19 Schnitt-Feature<br>20 Skizze einblenden<br>21 Wählen Sie eine Fläche aus<br>22 Typ<br>23 Position<br>24 Wählen Sie eine Fläche aus<br>25 Typ                                                                                                    |
| <ul> <li>2.1 Grundplatte</li></ul>                                                                                                    | 16 Beziehungen<br>17 Fügen Sie Bemaßungen hinzu<br>18 Fügen Sie Toleranzen hinzu<br>19 Schnitt-Feature<br>20 Skizze einblenden<br>21 Wählen Sie eine Fläche aus<br>22 Typ<br>23 Position<br>24 Wählen Sie eine Fläche aus<br>25 Typ<br>26 Position<br>27 Uizzefürgenenen                                                                                                    |
| <ul> <li>2.1 Grundplatte</li> <li>1 SOLIDWORKS starten</li> <li>2 Neues Teil</li> <li>3 Speichern eines Teils</li> <li>4 Öffnen Sie eine neue Skizze</li> <li>5 Aktive Skizze</li> <li>6 Skizzieren Sie ein Rechteck</li> <li>7 Fügen Sie lineare Bemaßungen<br/>hinzu</li> <li>8 Lineare Bemaßung</li> <li>9 Menü Linear austragen</li> <li>10 Vorschaugrafiken</li> <li>11 Einstellungen für linear</li> <li>austragenare Ersturgen</li> </ul>                                                                                                    | 16 Beziehungen<br>17 Fügen Sie Bemaßungen hinzu<br>18 Fügen Sie Toleranzen hinzu<br>19 Schnitt-Feature<br>20 Skizze einblenden<br>21 Wählen Sie eine Fläche aus<br>22 Typ<br>23 Position<br>24 Wählen Sie eine Fläche aus<br>25 Typ<br>26 Position<br>27 Hinzufügen von<br>Materiolsiegenochaften                                                                                                    |
| <ul> <li>2.1 Grundplatte</li> <li>1 SOLIDWORKS starten</li> <li>2 Neues Teil</li> <li>3 Speichern eines Teils</li> <li>4 Öffnen Sie eine neue Skizze</li> <li>5 Aktive Skizze</li> <li>6 Skizzieren Sie ein Rechteck</li> <li>7 Fügen Sie lineare Bemaßungen<br/>hinzu</li> <li>8 Lineare Bemaßung</li> <li>9 Menü Linear austragen</li> <li>10 Vorschaugrafiken</li> <li>11 Einstellungen für linear<br/>ausgetragenes Feature</li> <li>12 Eortigroetelltes Eesture</li> </ul>                                                                                                | <ul> <li>16 Beziehungen</li> <li>17 Fügen Sie Bemaßungen hinzu</li> <li>18 Fügen Sie Toleranzen hinzu</li> <li>19 Schnitt-Feature</li> <li>20 Skizze einblenden</li> <li>21 Wählen Sie eine Fläche aus</li> <li>22 Typ</li> <li>23 Position</li> <li>24 Wählen Sie eine Fläche aus</li> <li>25 Typ</li> <li>26 Position</li> <li>27 Hinzufügen von<br/>Materialeigenschaften</li> <li>28 Hinzufügen begutzerdefinierter</li> </ul>                                                                                                    |
| <ul> <li>2.1 Grundplatte</li> <li>1 SOLIDWORKS starten</li> <li>2 Neues Teil</li> <li>3 Speichern eines Teils</li> <li>4 Öffnen Sie eine neue Skizze</li> <li>5 Aktive Skizze</li> <li>6 Skizzieren Sie ein Rechteck</li> <li>7 Fügen Sie lineare Bemaßungen<br/>hinzu</li> <li>8 Lineare Bemaßung</li> <li>9 Menü Linear austragen</li> <li>10 Vorschaugrafiken</li> <li>11 Einstellungen für linear<br/>ausgetragenes Feature</li> <li>12 Fertiggestelltes Feature</li> <li>13 Einen Sie eine neue Skizze ein</li> </ul>                                                     | <ul> <li>16 Beziehungen</li> <li>17 Fügen Sie Bemaßungen hinzu</li> <li>18 Fügen Sie Toleranzen hinzu</li> <li>19 Schnitt-Feature</li> <li>20 Skizze einblenden</li> <li>21 Wählen Sie eine Fläche aus</li> <li>22 Typ</li> <li>23 Position</li> <li>24 Wählen Sie eine Fläche aus</li> <li>25 Typ</li> <li>26 Position</li> <li>27 Hinzufügen von<br/>Materialeigenschaften</li> <li>28 Hinzufügen benutzerdefinierter<br/>Eigenschaften</li> </ul>                                                                                                    |
| <ul> <li>2.1 Grundplatte</li> <li>1 SOLIDWORKS starten</li> <li>2 Neues Teil</li> <li>3 Speichern eines Teils</li> <li>4 Öffnen Sie eine neue Skizze</li> <li>5 Aktive Skizze</li> <li>6 Skizzieren Sie ein Rechteck</li> <li>7 Fügen Sie lineare Bemaßungen<br/>hinzu</li> <li>8 Lineare Bemaßung</li> <li>9 Menü Linear austragen</li> <li>10 Vorschaugrafiken</li> <li>11 Einstellungen für linear<br/>ausgetragenes Feature</li> <li>12 Fertiggestelltes Feature</li> <li>13 Fügen Sie eine neue Skizze ein</li> <li>14 Skizzieren Sie ein Bechteck</li> </ul>             | <ul> <li>16 Beziehungen</li> <li>17 Fügen Sie Bemaßungen hinzu</li> <li>18 Fügen Sie Toleranzen hinzu</li> <li>19 Schnitt-Feature</li> <li>20 Skizze einblenden</li> <li>21 Wählen Sie eine Fläche aus</li> <li>22 Typ</li> <li>23 Position</li> <li>24 Wählen Sie eine Fläche aus</li> <li>25 Typ</li> <li>26 Position</li> <li>27 Hinzufügen von<br/>Materialeigenschaften</li> <li>28 Hinzufügen benutzerdefinierter<br/>Eigenschaften</li> <li>29 Sneichern</li> </ul>                                                                                                    |
| <ul> <li>2.1 Grundplatte</li> <li>1 SOLIDWORKS starten</li> <li>2 Neues Teil</li> <li>3 Speichern eines Teils</li> <li>4 Öffnen Sie eine neue Skizze</li> <li>5 Aktive Skizze</li> <li>6 Skizzieren Sie ein Rechteck</li> <li>7 Fügen Sie lineare Bemaßungen<br/>hinzu</li> <li>8 Lineare Bemaßung</li> <li>9 Menü Linear austragen</li> <li>10 Vorschaugrafiken</li> <li>11 Einstellungen für linear<br/>ausgetragenes Feature</li> <li>12 Fertiggestelltes Feature</li> <li>13 Fügen Sie eine neue Skizze ein</li> <li>14 Skizzieren Sie ein Rechteck</li> </ul>             | <ul> <li>16 Beziehungen</li> <li>17 Fügen Sie Bemaßungen hinzu</li> <li>18 Fügen Sie Toleranzen hinzu</li> <li>19 Schnitt-Feature</li> <li>20 Skizze einblenden</li> <li>21 Wählen Sie eine Fläche aus</li> <li>22 Typ</li> <li>23 Position</li> <li>24 Wählen Sie eine Fläche aus</li> <li>25 Typ</li> <li>26 Position</li> <li>27 Hinzufügen von<br/>Materialeigenschaften</li> <li>28 Hinzufügen benutzerdefinierter<br/>Eigenschaften</li> <li>29 Speichern</li> <li>30 Nachbetrachtungen</li> </ul>                                                                                                    |
| <ul> <li>2.1 Grundplatte</li></ul>                                                                                                    | <ul> <li>16 Beziehungen</li> <li>17 Fügen Sie Bemaßungen hinzu</li> <li>18 Fügen Sie Toleranzen hinzu</li> <li>19 Schnitt-Feature</li> <li>20 Skizze einblenden</li> <li>21 Wählen Sie eine Fläche aus</li> <li>22 Typ</li> <li>23 Position</li> <li>24 Wählen Sie eine Fläche aus</li> <li>25 Typ</li> <li>26 Position</li> <li>27 Hinzufügen von<br/>Materialeigenschaften</li> <li>28 Hinzufügen benutzerdefinierter<br/>Eigenschaften</li> <li>29 Speichern</li> <li>30 Nachbetrachtungen</li> </ul>                                                                                                    |
| <ul> <li>2.1 Grundplatte</li></ul>                                                                                                    | 16 Beziehungen<br>17 Fügen Sie Bemaßungen hinzu<br>18 Fügen Sie Toleranzen hinzu<br>19 Schnitt-Feature<br>20 Skizze einblenden<br>21 Wählen Sie eine Fläche aus<br>22 Typ<br>23 Position<br>24 Wählen Sie eine Fläche aus<br>25 Typ<br>26 Position<br>27 Hinzufügen von<br>Materialeigenschaften<br>28 Hinzufügen benutzerdefinierter<br>Eigenschaften<br>29 Speichern<br>30 Nachbetrachtungen<br>6 Einstellungen für linear                                                                                                    |
| <ul> <li>2.1 Grundplatte</li></ul>                                                                                                    | <ul> <li>16 Beziehungen</li> <li>17 Fügen Sie Bemaßungen hinzu</li> <li>18 Fügen Sie Toleranzen hinzu</li> <li>19 Schnitt-Feature</li> <li>20 Skizze einblenden</li> <li>21 Wählen Sie eine Fläche aus</li> <li>22 Typ</li> <li>23 Position</li> <li>24 Wählen Sie eine Fläche aus</li> <li>25 Typ</li> <li>26 Position</li> <li>27 Hinzufügen von<br/>Materialeigenschaften</li> <li>28 Hinzufügen benutzerdefinierter<br/>Eigenschaften</li> <li>29 Speichern</li> <li>30 Nachbetrachtungen</li> <li>6 Einstellungen für linear<br/>ausgetragenes Feature</li> </ul>                                                                                                    |
| <ul> <li>2.1 Grundplatte</li> <li>1 SOLIDWORKS starten</li> <li>2 Neues Teil</li> <li>3 Speichern eines Teils</li> <li>4 Öffnen Sie eine neue Skizze</li> <li>5 Aktive Skizze</li> <li>6 Skizzieren Sie ein Rechteck</li> <li>7 Fügen Sie lineare Bemaßungen<br/>hinzu</li> <li>8 Lineare Bemaßung</li> <li>9 Menü Linear austragen</li> <li>10 Vorschaugrafiken</li> <li>11 Einstellungen für linear<br/>ausgetragenes Feature</li> <li>13 Fügen Sie eine neue Skizze ein</li> <li>14 Skizzieren Sie eine Rechteck</li> <li>15 Skizzieren Sie Kreise</li> </ul> 2.2 Lagerbock | <ul> <li>16 Beziehungen</li> <li>17 Fügen Sie Bemaßungen hinzu</li> <li>18 Fügen Sie Toleranzen hinzu</li> <li>19 Schnitt-Feature</li> <li>20 Skizze einblenden</li> <li>21 Wählen Sie eine Fläche aus</li> <li>22 Typ</li> <li>23 Position</li> <li>24 Wählen Sie eine Fläche aus</li> <li>25 Typ</li> <li>26 Position</li> <li>27 Hinzufügen von<br/>Materialeigenschaften</li> <li>28 Hinzufügen benutzerdefinierter<br/>Eigenschaften</li> <li>29 Speichern</li> <li>30 Nachbetrachtungen</li> <li>6 Einstellungen für linear<br/>ausgetragenes Feature</li> <li>7 Wählen Sie eine Fläche als</li> </ul>                                                              |
| <ul> <li>2.1 Grundplatte</li></ul>                                                                                                    | <ul> <li>16 Beziehungen</li> <li>17 Fügen Sie Bemaßungen hinzu</li> <li>18 Fügen Sie Toleranzen hinzu</li> <li>19 Schnitt-Feature</li> <li>20 Skizze einblenden</li> <li>21 Wählen Sie eine Fläche aus</li> <li>22 Typ</li> <li>23 Position</li> <li>24 Wählen Sie eine Fläche aus</li> <li>25 Typ</li> <li>26 Position</li> <li>27 Hinzufügen von<br/>Materialeigenschaften</li> <li>28 Hinzufügen benutzerdefinierter<br/>Eigenschaften</li> <li>29 Speichern</li> <li>30 Nachbetrachtungen</li> <li>6 Einstellungen für linear<br/>ausgetragenes Feature</li> <li>7 Wählen Sie eine Fläche als<br/>Skizzierebene aus</li> </ul>                                        |
| <ul> <li>2.1 Grundplatte</li></ul>                                                                                                    | <ul> <li>16 Beziehungen</li> <li>17 Fügen Sie Bemaßungen hinzu</li> <li>18 Fügen Sie Toleranzen hinzu</li> <li>19 Schnitt-Feature</li> <li>20 Skizze einblenden</li> <li>21 Wählen Sie eine Fläche aus</li> <li>22 Typ</li> <li>23 Position</li> <li>24 Wählen Sie eine Fläche aus</li> <li>25 Typ</li> <li>26 Position</li> <li>27 Hinzufügen von<br/>Materialeigenschaften</li> <li>28 Hinzufügen benutzerdefinierter<br/>Eigenschaften</li> <li>29 Speichern</li> <li>30 Nachbetrachtungen</li> <li>6 Einstellungen für linear<br/>ausgetragenes Feature</li> <li>7 Wählen Sie eine Fläche als<br/>Skizzierebene aus</li> <li>8 Skizzieren Sie ein Rechteck</li> </ul> |

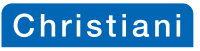

| χ                                                                                                    | Innait                              |
|----------------------------------------------------------------------------------------------------|-------------------------------------|
| 10 Skizzieren Sie ein weiteres                                                                                                    | 20 Position                         |
| Rechteck                                                                                                    | 21 Hinzufügen der                   |
| 11 Beziehungen hinzufügen                                                                                                    | Durchgangsbohrung 6H7               |
| 12 Lineare Bemaßungen                                                                                                    | 22 Hinzufügen der Verrundungen      |
| 13 Linear austragen                                                                                                    | 23 Hinzufügen von                   |
| 14 Skizze für das Bohrbild hinzufügen                                                                                                    | Materialeigenschaften               |
| 15 Hinzufügen der                                                                                                    | 24 Aktivieren Sie RealView Graphics |
| Durchgangsbohrungen 3mm                                                                                                    | 25 Hinzufügen benutzerdefinierter   |
| 16 Тур                                                                                                    | Eigenschaften                       |
| 17 Position                                                                                                    | 26 Aktivieren der Dynamischen       |
| 18 Hinzufügen der                                                                                                    | Referenzvisualisierungen            |
| Gewindebohrungen                                                                                                    | 27 Speichern                        |
| 19 Тур                                                                                                    | 28 Nachbetrachtungen                |
| 23 Platta                                                                                                    | 47                                  |
| 1 Fretallung das Basisfaaturas                                                                                                    | 8 Hinzufügen von                    |
| 2 Erstellung der Bohrungen Ø 3 / mm                                                                                                    | Materialeigenschaften               |
| 3 Erstellung eines linearen Musters                                                                                                    | 9 Hinzufügen benutzerdefinierter    |
| 4 Bichtung 1                                                                                                    | Figenschaften                       |
| 5 Bichtung 2                                                                                                    | 10 Speichern                        |
| 6 Fertig gestelltes Muster                                                                                                    | 11 Nachbetrachtungen                |
| 7 Hinzufügen der Gewindebohrung                                                                                                    |                                     |
| M5                                                                                                    |                                     |
| A Cabiaharkantan                                                                                                    | 50                                  |
| 1 Öffnon Sig das Toil Platto                                                                                                    | Ω Änderung der Endbedingungen       |
| 2 Toilon dos Espeters                                                                                                    | 10 Eastlagen der Konfiguration      |
| 2 Telleri des Feristers                                                                                                    | 11 Hinzufügen des Sebnitte          |
| 2 Umbononnung der Konfiguration                                                                                                    | 12 Hinzufügen der Verrundung        |
| Standard                                                                                                    | 13 Erstellung der Behrung 3H7       |
|                                                                                                    | 14 Hinzufügen                       |
| Konfiguration                                                                                                    | konfigurationsspozifischor          |
| 5 Eügen Sie eine neue Konfiguration                                                                                                    | Figenschaften                       |
| hinzu                                                                                                    | 15 Darstellung der Konfigurationen  |
| 6 Der Liste binzugefügt                                                                                                    | 16 Speichern und Schließen          |
| 7 Unterdrücken des Features                                                                                                    | 17 Öffnen                           |
| Gewindebohrung M5                                                                                                    | 18 Nachbetrachtungen                |
| 8 Ändern der                                                                                                    | 10 Nachbetrachtungen                |
| Austragungsendbedingung und                                                                                                    |                                     |
| der Bauteilhöhe                                                                                                    |                                     |
|                                                                                                    |                                     |
| 2.5 Schieber                                                                                                    |                                     |
| 1 Modellieren des Teils Schieber                                                                                                    | 4 Uberprüfen benutzerdefinierter    |
| 2 Ordnerpfad benutzerdefinierter                                                                                                    | Eigenschaften                       |
| <ul> <li>A set of the set of the set of</li></ul> | 5 Nachbetrachtungen                 |
| Elgenschaften                                                                                                    |                                     |
| 3 Hinzufügen benutzerdefinierter                                                                                                    |                                     |

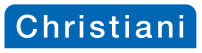

| 2.6 Zylindor                                                                                                    |                                                                                                    |                                                                                                    |
|----------------------------------------------------------------------------------------------------|----------------------------------------------------------------------------------------------------|----------------------------------------------------------------------------------------------------|
| 1 Erstellung<br>2 Wählen Sie<br>3 Typ<br>4 Position<br>5 Beziehung<br>6 Bemaßung<br>7 Temporäre<br>8 Erstellung<br>9 Erstellung<br>10 Erstellung<br>11 Erstellung                                                                                        | des Basisfeatures<br>e eine Fläche aus<br>en hinzufügen<br>hinzufügen<br>Achsen<br>des Kreismusters<br>der ersten Bohrung<br>der zweiten Bohrung<br>der dritten Bohrung                    | <ul> <li>12 Spiegeln</li> <li>13 Erstellung der letzten Bohrung</li> <li>14 Erstellung der übrigen<br/>Gewindebohrungen</li> <li>15 Hinzufügen von<br/>Materialeigenschaften</li> <li>16 Hinzufügen benutzerdefinierter<br/>Eigenschaften</li> <li>17 Speichern</li> <li>18 Nachbetrachtungen</li> </ul>                                               |
| 2.7 Exzenterb<br>1 Neues Teil<br>2 Mittellinie<br>3 Kreise<br>4 Linie und T<br>5 Abschließe<br>6 Hinzufüger<br>7 Hinzufüger<br>8 Linear ausg<br>9 Linear ausg<br>10 Umwandel<br>11 Vervollstän<br>12 Trimmen dd<br>13 Linear ausg                        | uchse<br>angentialbogen<br>nde Linien<br>n von Beziehungen<br>getragener Aufsatz<br>getragener Schnitt<br>n von Skizzenelementen<br>digen der Kontur<br>er Geometrie<br>getragener Schnitt | <ul> <li>14 Hinzufügen der Toleranz</li> <li>15 Verrundung</li> <li>16 Hinzufügen der Bohrung</li> <li>17 Typ</li> <li>18 Position</li> <li>19 Beziehungen hinzufügen</li> <li>20 Hinzufügen von<br/>Materialeigenschaften</li> <li>21 Hinzufügen benutzerdefinierter<br/>Eigenschaften</li> <li>22 Speichern</li> <li>23 Nachbetrachtungen</li> </ul> |
| <ul> <li>2.8 Schiebers:</li> <li>1 Neues Teil</li> <li>2 Erstellung of Skizzieren</li> <li>4 Hinzufüger Beziehung</li> <li>5 Linear ausg</li> <li>6 Hinzufüger Materialent</li> <li>7 Ausgewähl</li> <li>8 Volle Verrun</li> <li>9 Hinzufüger</li> </ul> | tange<br>des Basisfeatures<br>der Geometrie<br>o der Bemaßungen und<br>en<br>getragener Aufsatz<br>o des Aufsatzes durch<br>fernung<br>te Konturen<br>ndung<br>o der Bohrung               | <ol> <li>Beziehungen hinzufügen</li> <li>Bemaßung hinzufügen</li> <li>Fertigstellung der Bohrung</li> <li>Erstellung der Gewindebohrun</li> <li>Position</li> <li>Hinzufügen von<br/>Materialeigenschaften</li> <li>Hinzufügen benutzerdefinierter<br/>Eigenschaften</li> <li>Speichern</li> <li>Nachbetrachtungen</li> </ol>                          |
| 2.9 Exzenters                                                                                                    | cheibe                                                                                                    |                                                                                                    |
| 2.10 Exzenter<br>1 Erstellung o<br>2 Auswahl vo<br>Ansichten                                                                                                    | des Teils<br>on verschiedenen                                                                                                    | 3 Nachbetrachtungen                                                                                                    |

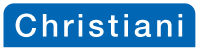

| 2.11 Pleuelstange                   |                                     |
|-------------------------------------|-------------------------------------|
| 1 Öffnen der Komponente             | 13 Hinzufügen neuer Features zur    |
| Schieberstange                      | Konfiguration Pleuelstange          |
| 2 Umbenennen der Bemaßung           | 14 Volle Verrundung                 |
| 3 Hinzufügen der Gleichung          | 15 Hinzufügen der Bohrung           |
| 4 Vervollstandigen der Gleichung    | 16 Beziehungen hinzufugen           |
| 5 Eintrag Gleichungen im            | 17 Fertigstellung der Bonrung       |
| 6 Eürgen Sie eine neue Tabelle ein  | 10 Resultierende Koningurationen    |
| 7 Hinzufügen von Romaßungen         | 20 Hinzufügen von Festures          |
| 8 Tabelle                           | 21 Hinzufügen benutzerdefinierter   |
| 9 Hinzufügen eines Features         | Figenschaften                       |
| 10 Hinzufügen einer Konfiguration   | 22 Speichern                        |
| 11 Löschen einer Konfiguration      | 23 Nachbetrachtungen                |
| 12 Resultierende Konfigurationen    | <u> </u>                            |
| 2.12 Pleuellager                    |                                     |
| 2.13 Schwungrad                     |                                     |
| 1 Neues Teil                        | 13 Position                         |
| 2 Skizzieren                        | 14 Beziehungen hinzufügen           |
| 3 Skizzieren Sie Mittellinien       | 15 Gewindebohrung M3                |
| 4 Dynamisch spiegeln                | 16 Тур                              |
| 5 Skizzieren Sie eine Linie         | 17 Position                         |
| 6 Vervollständigen Sie die Skizze   | 18 Beziehungen hinzufügen           |
| 7 Horizontale Bemaßung              | 19 Hinzufügen von                   |
| 8 Bemaßen Sie die Mittellinie       | Materialeigenschaften               |
| 9 Bemaßung im Ergebnis              | 20 Hinzutugen benutzerdetinierter   |
| 10 Erstellen Sie das Feature        | 21 Speighern                        |
| 12 Tvp                              | 21 Speichem<br>22 Nachbetrachtungen |
|                                     |                                     |
| 2.14 Kolben                         |                                     |
| 2.15 Zylinderdeckel<br>1 Noues Teil | 117<br>11 Beziehungen hinzufügen    |
| 2 Fretellen eines Rotationsfeatures | 12 Bemaßung hinzufügen              |
| 3 Skizzieren der Geometrie          | 13 Temporäre Achsen                 |
| 4 Erstellung der Botationsachse     | 14 Frstellung des Kreismusters      |
| 5 Trimmen der Geometrie             | 15 Hinzufügen von                   |
| 6 Hinzufügen der Bemaßuna           | Materialeigenschaften               |
| 7 Erstellung des Rotations-Features | 16 Hinzufügen benutzerdefinierter   |
| 8 Einfügen der Formsenkungen        | Eigenschaften                       |
| 9 Тур                               | 17 Speichern                        |
| 10 Position                         | 18 Nachbetrachtungen                |
| 0.16 Zulinderheden                  | 100                                 |

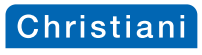

| Inhalt                                                                                                    |                                                                                                    |
|----------------------------------------------------------------------------------------------------|----------------------------------------------------------------------------------------------------|
| 2.18 Kurbelwelle<br>1 Neues Teil<br>2 Erstellung des Basisfeatures<br>3 Erstellung des Absatzes<br>4 Hinzufügen einer Dateiposition<br>5 Hinzufügen des Freistichs<br>6 Einfügen des M3 Gewindes<br>7 Hinzufügen einer Fase                                                                                                    | <b>1</b><br>8 Hinzufügen von<br>Materialeigenschaften<br>9 Hinzufügen benutzerdefinierter<br>Eigenschaften<br>10 Speichern<br>11 Nachbetrachtungen                                                                                                    |
| <ul> <li>2.19 Kurbelzapfen</li> <li>1 Erstellen des Grundkörpers</li> <li>2 Hinzufügen der Zentrierbohrung</li> <li>3 Ausrichten der Zentrierbohrung</li> <li>4 Hinzufügen von<br/>Materialeigenschaften</li> </ul>                                                                                                    | 1<br>5 Hinzufügen benutzerdefinierter<br>Eigenschaften<br>6 Speichern<br>7 Nachbetrachtungen                                                                                                    |
| <ul> <li>2.20 Schleberachse</li> <li>1 Erstellung des Grundkörpers</li> <li>2 Skizzieren der Nutengeometrie</li> <li>3 Einfügen eines Rotierten Schnitts</li> <li>4 Einfügen des Gewindes und der<br/>Fase</li> <li>5 Hinzufügen von<br/>Materialeigenschaften</li> </ul>                                                                                                    | 1<br>6 Hinzufügen benutzerdefinierter<br>Eigenschaften<br>7 Speichern<br>8 Nachbetrachtungen                                                                                                    |
| <ul> <li>2.21 Kolbenstange</li> <li>1 Neues Teil</li> <li>2 Öffnen Sie eine neue Skizze</li> <li>3 Linear ausgetragener Aufsatz</li> <li>4 Erstellung des Absatzes</li> <li>5 Einfügen des M2 und M3<br/>Gewindes als Textur</li> <li>6 Ändern des Konfigurationsnamens</li> <li>7 Hinzufügen einer neuen<br/>Konfiguration</li> <li>8 Unterdrücken der<br/>Gewindedarstellung</li> <li>9 Einfügen des M3 Gewindes als<br/>Austragung</li> <li>10 Einfügen des M2 Gewindes als<br/>Austragung</li> </ul> | 11       Darstellung der Konfigurationen         12       Erstellung der Fasen 0,5x45°         13       Wechsel zur Konfiguration         Gewinde (Textur)       Gewinde (Textur)         14       Unterdrücken der Features Fase         M3       und Fase M2 aufheben         15       Ausblenden der Skizzen des         Features Gewinde1 und Gewinde       Gewinde1         16       Hinzufügen von         Materialeigenschaften       17         17       Hinzufügen benutzerdefinierter         Eigenschaften       18         18       Speichern         19       Nachbetrachtungen |
| 2.22 Bolzen                                                                                                    |                                                                                                    |
| <ul> <li>2.23 Blattfeder</li> <li>1 Neues Teil</li> <li>2 Erstellung der Skizze</li> </ul>                                                                                                    | <b>1</b><br>3 Bemaßung der Skizze<br>4 Linear austragen                                                                                                    |

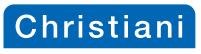

| KIV                                                                                                    | Inhalt                                                                                                    |
|----------------------------------------------------------------------------------------------------|----------------------------------------------------------------------------------------------------|
| 5 Einfügen der Verrundung                                                                                                    | 8 Speichern                                                                                                    |
| 6 Hinzufügen von                                                                                                    | 9 Nachbetrachtungen                                                                                                    |
| Materialeigenschaften                                                                                                    | C C                                                                                                    |
| 7 Hinzufügen benutzerdefinierter                                                                                                    |                                                                                                    |
| Eigenschaften                                                                                                    |                                                                                                    |
| B Erstellung von Baugruppen                                                                                                    | 153                                                                                                    |
| 3.1 Die erste Baugruppe                                                                                                    |                                                                                                    |
| 1 Öffnen der Komponente                                                                                                    | 11 Hinzufügen der Verknüpfung                                                                                                    |
| Grundplatte                                                                                                    | 12 Status der Zwangsbedingungen                                                                                                    |
| 2 Wählen Sie eine Vorlage                                                                                                    | 13 Hinzufügen einer weiteren                                                                                                    |
| 3 Platzieren Sie die Komponente                                                                                                    | Verknüpfung                                                                                                    |
| 4 Speichern                                                                                                    | 14 Aufgelistete Verknüpfungen                                                                                                    |
| 5 Neuausrichtung der Baugruppe                                                                                                    | 15 Status der Zwangsbedingungen                                                                                                    |
| Druckluftantrieb                                                                                                    | 16 Fügen Sie die Komponente                                                                                                    |
| 6 Einfügen des Teils Lagerbock                                                                                                    | Zylinder hinzu                                                                                                    |
| 7 Verschieben des Lagerbocks                                                                                                    | 17 Hinzufügen der Verknüpfungen                                                                                                    |
| 8 Zwischenbetrachtungen                                                                                                    | 18 Hinzufügen und Verknüpten von                                                                                                    |
| 9 Konzentrische und                                                                                                    | Normteilen                                                                                                    |
| 10 August Lund Verschau                                                                                                    | 19 Nachbetrachtungen                                                                                                    |
| To Auswani und Vorschau                                                                                                    |                                                                                                    |
| 3.2 Unterbaugruppe Exzentertrieb                                                                                                    |                                                                                                    |
| 1 Neue Baugruppe                                                                                                    | 12 Hinzufügen und Verknüpten der                                                                                                    |
| 2 Offnen Sie den Explorer                                                                                                    | Schieberstange                                                                                                    |
| 3 Konzentrische Verknupfung                                                                                                    | 13 Breitenverknupfung                                                                                                    |
| 4 Deckungsgleiche verknuptung                                                                                                    | 14 Ergebnis<br>15 Kanzantriache Verlmünfunge der                                                                                                    |
| 5 verknuptungen uber                                                                                                    | 15 Konzentrische verknupfung der                                                                                                    |
| Referenzebenen                                                                                                    | Schleberstänge                                                                                                    |
| Hinzufügen der Beziehung                                                                                                    | 17 Hinzufügen und Vorknünfen                                                                                                    |
| 7 Zieben und Ablegen                                                                                                    | weiterer Komponenten                                                                                                    |
| / Zielieli ulu Ablegeli                                                                                                    |                                                                                                    |
| 8 Verknünfen der Exzenterscheibe                                                                                                    | 18 Hinzufügen und Verknünfen von                                                                                                    |
| 8 Verknüpfen der Exzenterscheibe<br>9 Winkelverknüpfung zwischen                                                                                                    | 18 Hinzufügen und Verknüpfen von<br>Normteilen                                                                                                    |
| 8 Verknüpfen der Exzenterscheibe<br>9 Winkelverknüpfung zwischen<br>Referenzebenen                                                                                                    | 18 Hinzufügen und Verknüpfen von<br>Normteilen<br>19 Wählen Sie Extras, Evaluieren                                                                                                    |
| 8 Verknüpfen der Exzenterscheibe<br>9 Winkelverknüpfung zwischen<br>Referenzebenen<br>10 Hinzufügen und Verknüpfen der                                                                                                    | <ul> <li>18 Hinzufügen und Verknüpfen von<br/>Normteilen</li> <li>19 Wählen Sie Extras, Evaluieren,<br/>Interferenzprüfung.</li> </ul>                                                                                                    |
| <ul> <li>8 Verknüpfen der Exzenterscheibe</li> <li>9 Winkelverknüpfung zwischen<br/>Referenzebenen</li> <li>10 Hinzufügen und Verknüpfen der<br/>Komponente Gewindestift ISO</li> </ul>                                                                                                    | <ul> <li>18 Hinzufügen und Verknüpfen von<br/>Normteilen</li> <li>19 Wählen Sie Extras, Evaluieren,<br/>Interferenzprüfung.</li> <li>20 Interferenzprüfung</li> </ul>                                                                                                    |
| <ul> <li>8 Verknüpfen der Exzenterscheibe</li> <li>9 Winkelverknüpfung zwischen<br/>Referenzebenen</li> <li>10 Hinzufügen und Verknüpfen der<br/>Komponente Gewindestift ISO<br/>4026 M3x4</li> </ul>                                                                                                 | <ul> <li>18 Hinzufügen und Verknüpfen von<br/>Normteilen</li> <li>19 Wählen Sie Extras, Evaluieren,<br/>Interferenzprüfung.</li> <li>20 Interferenzprüfung</li> <li>21 Interferenzen</li> </ul>                                                                                                    |
| <ol> <li>8 Verknüpfen der Exzenterscheibe</li> <li>9 Winkelverknüpfung zwischen<br/>Referenzebenen</li> <li>10 Hinzufügen und Verknüpfen der<br/>Komponente Gewindestift ISO<br/>4026 M3x4</li> <li>11 Hinzufügen und Verknüpfen der</li> </ol>                                                       | <ul> <li>18 Hinzufügen und Verknüpfen von<br/>Normteilen</li> <li>19 Wählen Sie Extras, Evaluieren,<br/>Interferenzprüfung.</li> <li>20 Interferenzprüfung</li> <li>21 Interferenzen</li> <li>22 Ignorieren von Interferenzen</li> </ul>                                                                                                    |
| <ul> <li>8 Verknüpfen der Exzenterscheibe</li> <li>9 Winkelverknüpfung zwischen<br/>Referenzebenen</li> <li>10 Hinzufügen und Verknüpfen der<br/>Komponente Gewindestift ISO<br/>4026 M3x4</li> <li>11 Hinzufügen und Verknüpfen der<br/>Exzenterbuchse</li> </ul>                                    | <ol> <li>18 Hinzufügen und Verknüpfen von<br/>Normteilen</li> <li>19 Wählen Sie Extras, Evaluieren,<br/>Interferenzprüfung.</li> <li>20 Interferenzprüfung</li> <li>21 Interferenzen</li> <li>22 Ignorieren von Interferenzen</li> <li>23 Nachbetrachtungen</li> </ol>                                                                                                    |
| <ul> <li>8 Verknüpfen der Exzenterscheibe</li> <li>9 Winkelverknüpfung zwischen<br/>Referenzebenen</li> <li>10 Hinzufügen und Verknüpfen der<br/>Komponente Gewindestift ISO<br/>4026 M3x4</li> <li>11 Hinzufügen und Verknüpfen der<br/>Exzenterbuchse</li> <li>3.3 Unterbaugruppe Kolben</li> </ul> | <ol> <li>18 Hinzufügen und Verknüpfen von<br/>Normteilen</li> <li>19 Wählen Sie Extras, Evaluieren,<br/>Interferenzprüfung.</li> <li>20 Interferenzprüfung</li> <li>21 Interferenzen</li> <li>22 Ignorieren von Interferenzen</li> <li>23 Nachbetrachtungen</li> </ol>                                                                                                    |
| <ul> <li>8 Verknüpfen der Exzenterscheibe</li> <li>9 Winkelverknüpfung zwischen<br/>Referenzebenen</li> <li>10 Hinzufügen und Verknüpfen der<br/>Komponente Gewindestift ISO<br/>4026 M3x4</li> <li>11 Hinzufügen und Verknüpfen der<br/>Exzenterbuchse</li> <li>3.3 Unterbaugruppe Kolben</li></ul>  | <ul> <li>18 Hinzufügen und Verknüpfen von<br/>Normteilen</li> <li>19 Wählen Sie Extras, Evaluieren,<br/>Interferenzprüfung.</li> <li>20 Interferenzprüfung</li> <li>21 Interferenzen</li> <li>22 Ignorieren von Interferenzen</li> <li>23 Nachbetrachtungen</li> <li>183</li> <li>4 Einfügen des Zylinderbodens</li> </ul>                                                                               |
| <ul> <li>8 Verknüpfen der Exzenterscheibe</li> <li>9 Winkelverknüpfung zwischen<br/>Referenzebenen</li> <li>10 Hinzufügen und Verknüpfen der<br/>Komponente Gewindestift ISO<br/>4026 M3x4</li> <li>11 Hinzufügen und Verknüpfen der<br/>Exzenterbuchse</li> <li>3.3 Unterbaugruppe Kolben</li></ul>  | <ul> <li>18 Hinzufügen und Verknüpfen von<br/>Normteilen</li> <li>19 Wählen Sie Extras, Evaluieren,<br/>Interferenzprüfung.</li> <li>20 Interferenzprüfung</li> <li>21 Interferenzen</li> <li>22 Ignorieren von Interferenzen</li> <li>23 Nachbetrachtungen</li> <li>183</li> <li>4 Einfügen des Zylinderbodens</li> <li>5 Einfügen der Sechskantmutter ISO</li> </ul>                                   |
| <ul> <li>8 Verknüpfen der Exzenterscheibe</li> <li>9 Winkelverknüpfung zwischen<br/>Referenzebenen</li> <li>10 Hinzufügen und Verknüpfen der<br/>Komponente Gewindestift ISO<br/>4026 M3x4</li> <li>11 Hinzufügen und Verknüpfen der<br/>Exzenterbuchse</li> <li>3.3 Unterbaugruppe Kolben</li></ul>  | <ul> <li>18 Hinzufügen und Verknüpfen von<br/>Normteilen</li> <li>19 Wählen Sie Extras, Evaluieren,<br/>Interferenzprüfung.</li> <li>20 Interferenzprüfung</li> <li>21 Interferenzen</li> <li>22 Ignorieren von Interferenzen</li> <li>23 Nachbetrachtungen</li> <li>183</li> <li>4 Einfügen des Zylinderbodens</li> <li>5 Einfügen der Sechskantmutter ISO<br/>4032 M2 sowie die Zahnscheibe</li> </ul> |

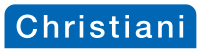

| 6 Deckungsgleiche intelligente<br>Verknüpfung<br>7 Konzentrische intelligente<br>Verknüpfung<br>8 Verknüpfung der Komponenten<br>Zylinderboden über Quick<br>Verknüpfung                                                                                                    | 9 Verknüpfung der Komponente<br>Sechskantmutter ISO 4032 M<br>10 Nachbetrachtungen                                                                                                    |
|----------------------------------------------------------------------------------------------------|----------------------------------------------------------------------------------------------------|
| 3.4 Unterbaugruppe Schieber                                                                                                    |                                                                                                    |
| <ol> <li>1 Einfügen von Komponenten</li> <li>2 Erstellung der Mehrfach-<br/>Verknüpfungen</li> <li>3 Wählen Sie eine gemeinsame<br/>Fläche aus</li> </ol>                                                                                                    | 4 Auswahl für Mehrfachverknüp<br>5 Ausrichtung<br>6 Erstellung der übrigen<br>Verknüpfungen<br>7 Nachbetrachtungen                                                                                                    |
| 3.5 Unterbaugruppe Pleuelstange                                                                                                    | -                                                                                                    |
| 3.6 Der Gesamtzusammenbau                                                                                                    |                                                                                                    |
| <ol> <li>Öffnen der Baugruppe<br/>Druckluftantrieb</li> <li>Wählen Sie eine Unterbaugruppe<br/>aus</li> <li>Platzieren Sie die Unterbaugruppe</li> <li>Verknüpfen von Unterbaugruppen</li> <li>Hinzufügen einer konzentrischen<br/>intelligenten Verknüpfung</li> <li>Definieren einer flexiblen<br/>Unterbaugruppe</li> <li>Zwischenbetrachtungen</li> <li>Einfügen der Unterbaugruppe<br/>schieber</li> <li>Verknüpfung von Schieberkasten<br/>und Zylinder</li> <li>Hinzufügen einer Konzentrisch<br/>Verknüpfung</li> <li>Positionierung der Unterbaugruppe<br/>Schieber zur Erstellung einer<br/>Abstandsverknüpfung</li> </ol> | <ol> <li>Hinzufügen einer<br/>Abstandsverknüpfung</li> <li>Zwischenbetrachtungen</li> <li>Einfügen der Unterbaugruppe<br/>Pleuelstange und Kolben</li> <li>Hinzufügen einer intelligenten<br/>Verknüpfung "Stift in Bohrung</li> <li>Hinzufügen zweier Konzentris<br/>Verknüpfungen</li> <li>Positionierung der<br/>Unterbaugruppen zur Erstellu<br/>der Abstand<br/>Verknüpfung</li> <li>Hinzufügen einer Abstand<br/>Verknüpfung</li> <li>Hinzufügen einer Abstand<br/>Verknüpfung</li> <li>Zwischenbetrachtungen</li> <li>Abschließende Arbeiten</li> <li>Ergänzen der fehlenden<br/>Komponente Sicherungssche</li> <li>Nachbetrachtungen</li> </ol> |
| 4 Die Verwendung der SOLIDWO                                                                                                    | RKS Toolbox                                                                                                    |
| <ol> <li>1 Aktivierung der Toolbox</li> <li>2 Kopieren des bisherigen<br/>Teileordners</li> <li>3 Vorbereiten der Baugruppe<br/>Druckluftantrieb</li> <li>4 Löschen der Normteildateien</li> <li>5 Zwischenbetrachtungen</li> <li>6 Transparenz ändern</li> </ol>                                                                                                    | <ul> <li>7 Aufruf der Toolbox</li> <li>8 Einfügen der Komponente<br/>Zylinderschraube ISO 4762 M</li> <li>9 Einfügen der Komponente<br/>Zylinderschraube ISO 4762 N</li> <li>10 Einfügen einer Komponente<br/>Scheibe ISO 7092-3</li> </ul>                                                                                                    |

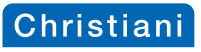

| 11 Einfügen der Komponente                           | 16 Zwischenbetrachtungen                    |
|------------------------------------------------------|---------------------------------------------|
| Zylinderschraube ISO 4762 M3x20                      | 17 Anzeigen der Tilde-Dateien               |
| 12 Hinzufügen eines Linearen<br>Komponentenmusters   | 18 Öffnen des Dialogfensters Pack<br>and Go |
| 13 Zwischenbetrachtungen<br>14 Finfügen von Gewinde- | 19 Änderungen der Normteil-<br>Dateinamen   |
| Zvlinderstift und                                    | 20 Neuer Ordnername                         |
| Sicherungsscheibe                                    | 21 Öffnen der neuen Baugruppe               |
| 15 Einfügen weiterer Normteile                       | 22 Nachbetrachtungen                        |
| 5 Die Bewegungsstudie                                |                                             |
| 1 Neue Bewegungsstudie                               | 3 Ausführen der Bewegungsstudie             |
| 2 Einfügen eines Rotationsmotors                     | 4 Nachbetrachtungen                         |
| Aushlick                                             | 229                                         |

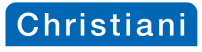

1

seit 1931

Einführung

## 1 Einführung

In diesem Kapitel erhalten Sie erste Hinweise über die Philosophie beim Modellieren mit SOLIDWORKS, die Programmoberfläche und den leichten Umgang mit dem Programm. Schauen Sie, nachdem Sie ein paar Teile modelliert haben, wieder in dieses Kapitel hinein. Sie werden merken, dass Ihnen viele Informationen bzw. Begriffe nun vertrauter vorkommen.

#### Was ist SOLIDWORKS?

SOLIDWORKS ist ein parametrisches, Feature-gestütztes Konstruktionswerkzeug zur Volumenkörpermodellierung. Sie können unter Verwendung von Zwangsbedingungen, aber auch ohne diese, voll assoziative, dreidimensionale Volumenmodelle erstellen und sich dabei zur Erfassung des Entwurfsplans Beziehungen zu Nutze machen. SOLIDWORKS deckt mit seinem Leistungsspektrum den größten Teil des klassischen konstruktiven Maschinen-, Anlagen- und Werkzeugbaus ab.

#### Was bedeutet Feature-gestützt?

Entsprechend dem Aufbau einer Baugruppe aus mehreren Einzelteilen ist ein SOLIDWORKS Modell ebenfalls aus einzelnen Elementen, den Features, zusammengesetzt. Grundsätzlich unterscheidet man zwischen skizzierten und angewandten Features.

- Skizzierte Features beruhen auf einer zweidimensionalen Skizze, welche durch lineare Austragung, Drehung, Austragung oder Ausformung in einen Volumenkörper überführt wird.
- Angewandte Features werden direkt am Volumenkörper erstellt. Fasen und Verrundungen sind Beispiele für diese Art von Features.

Die auf Features beruhende Struktur Ihres Modells wird im sogenannten **FeatureManager** in der Reihenfolge der Erstellung grafisch dargestellt und bietet leichten Zugriff auf alle zugrunde liegenden Informationen.

Das dargestellte Teil illustriert das Konzept der Feature-gestützten Modellierung. Es kann als Zusammenstellung unterschiedlicher Features gesehen werden, die Material hinzufügen, wie der Aufsatz, oder Material entfernen, wie die Bohrung (Bild 1.1, Bild 1.2).

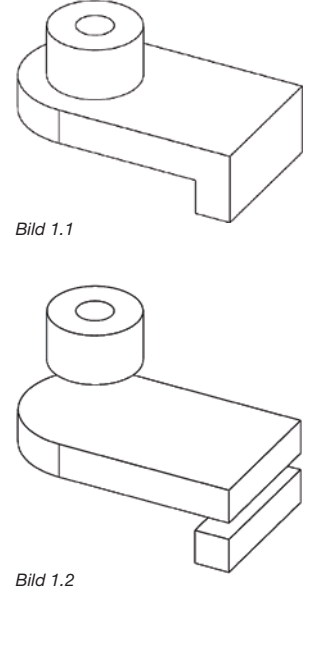

Jörg Stadtfeld, Gunnar Mühlenstädt | Crashkurs SOLIDWORKS Teil 1 Einführung in die Konstruktion von Bauteilen und Baugruppen – 3D CAD inkl. DVD 5. Auflage 2021 Artikelnr.: 77480 | ISBN 978-3-95863-325-4

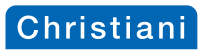

seit 1931

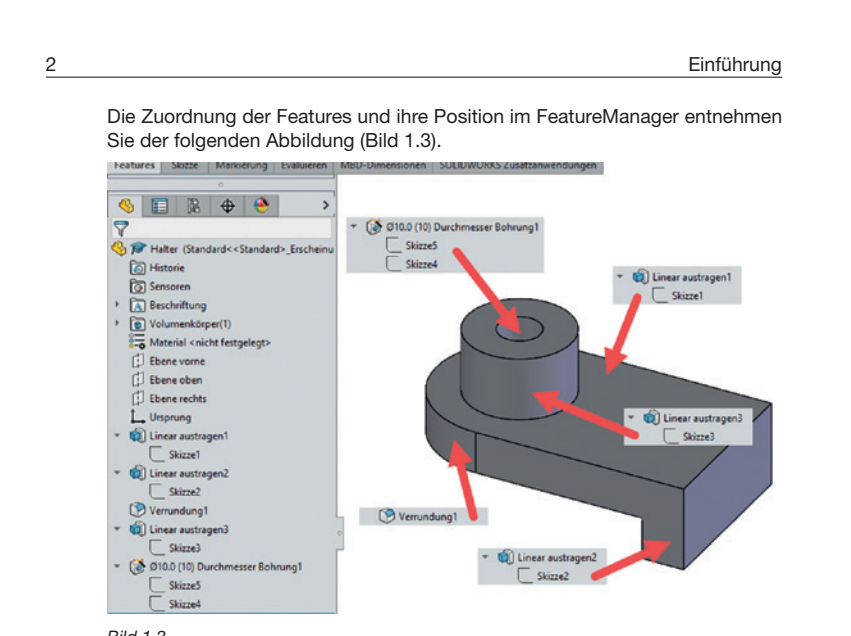

Bild 1.3

#### Was bedeutet parametrisch?

Die für die Erstellung eines Features notwendigen Bemaßungen und Beziehungen werden erfasst und im Modell gespeichert. Somit können Sie schnell und einfach Änderungen am Modell vornehmen.

Steuernde Bemaßungen werden bei der Erstellung eines Features verwendet. Hierzu gehören die Bemaßungen der Skizzengeometrie sowie des Features selbst. Beispielsweise wird der Durchmesser eines einfachen Zylinders durch den Durchmesser des skizzierten Kreises gesteuert, seine Höhe wiederum durch die Tiefe, auf die dieser beim Erstellen des Features linear ausgetragen wurde.

- Beziehungen: Hierzu gehören beispielsweise Parallelität, Orthogonalität und Konzentrizität. Sie werden in der Skizze durch Feature-Kontrollsymbole dargestellt.
- Zwangsbedingungen: Geometrische Beziehungen wie senkrecht, parallel, deckungsgleich oder tangential sind nur einige der in SOLIDWORKS unterstützten Zwangsbedingungen. Zudem können durch Gleichungen mathematische Beziehungen zwischen Parametern hergestellt werden.
- Entwurfsplan: Im Entwurfsplan wird festgelegt, wie sich das Modell verhalten soll, wenn es verändert wird. Neben der Art der Bemaßung tragen auch Gleichungen, also mathematische Beziehungen zwischen Bemaßungen, und gesetzte Beziehungen zum Änderungsverhalten des Bauteils bei (Bild 1.4).

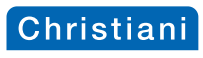

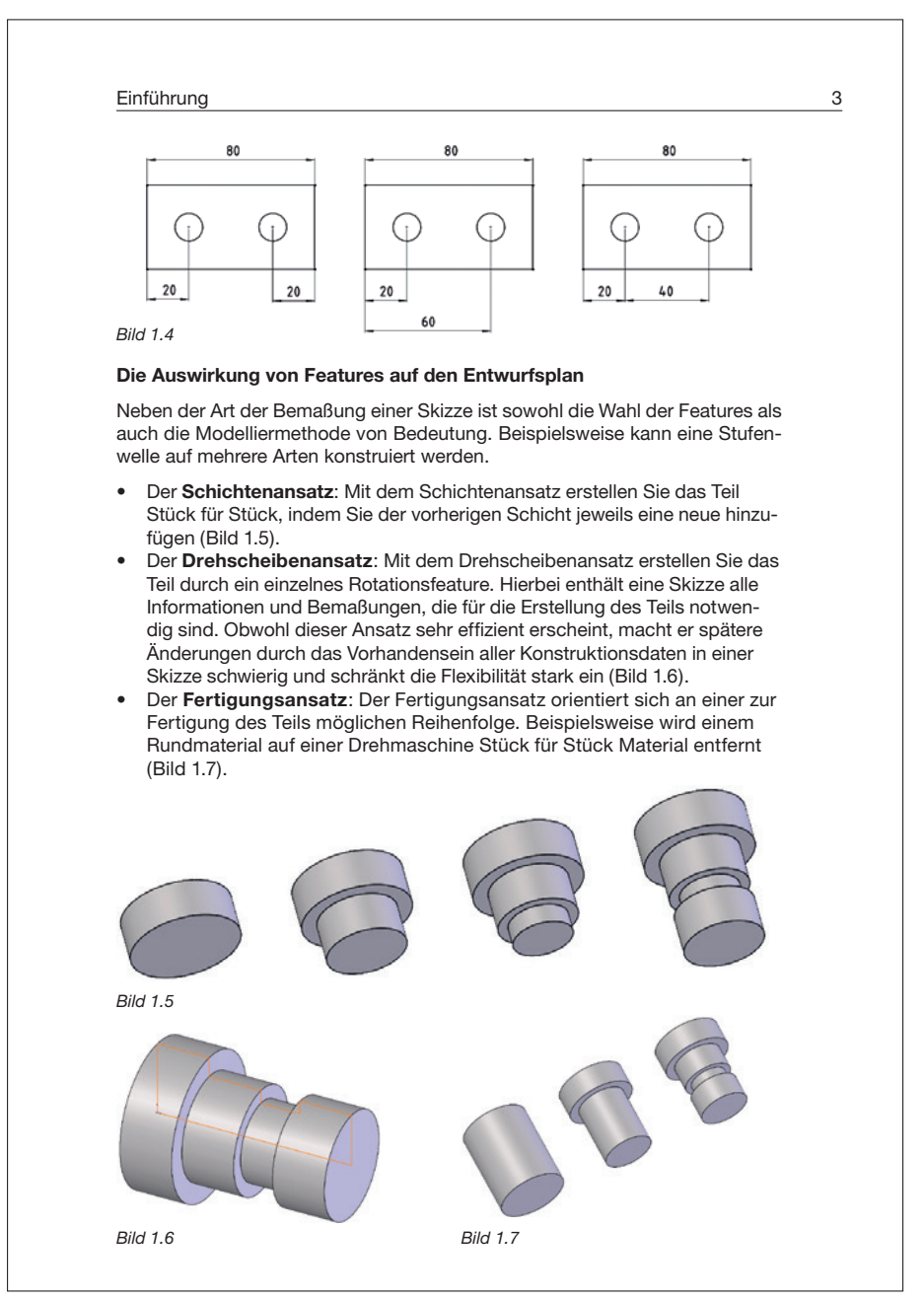

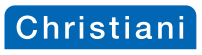

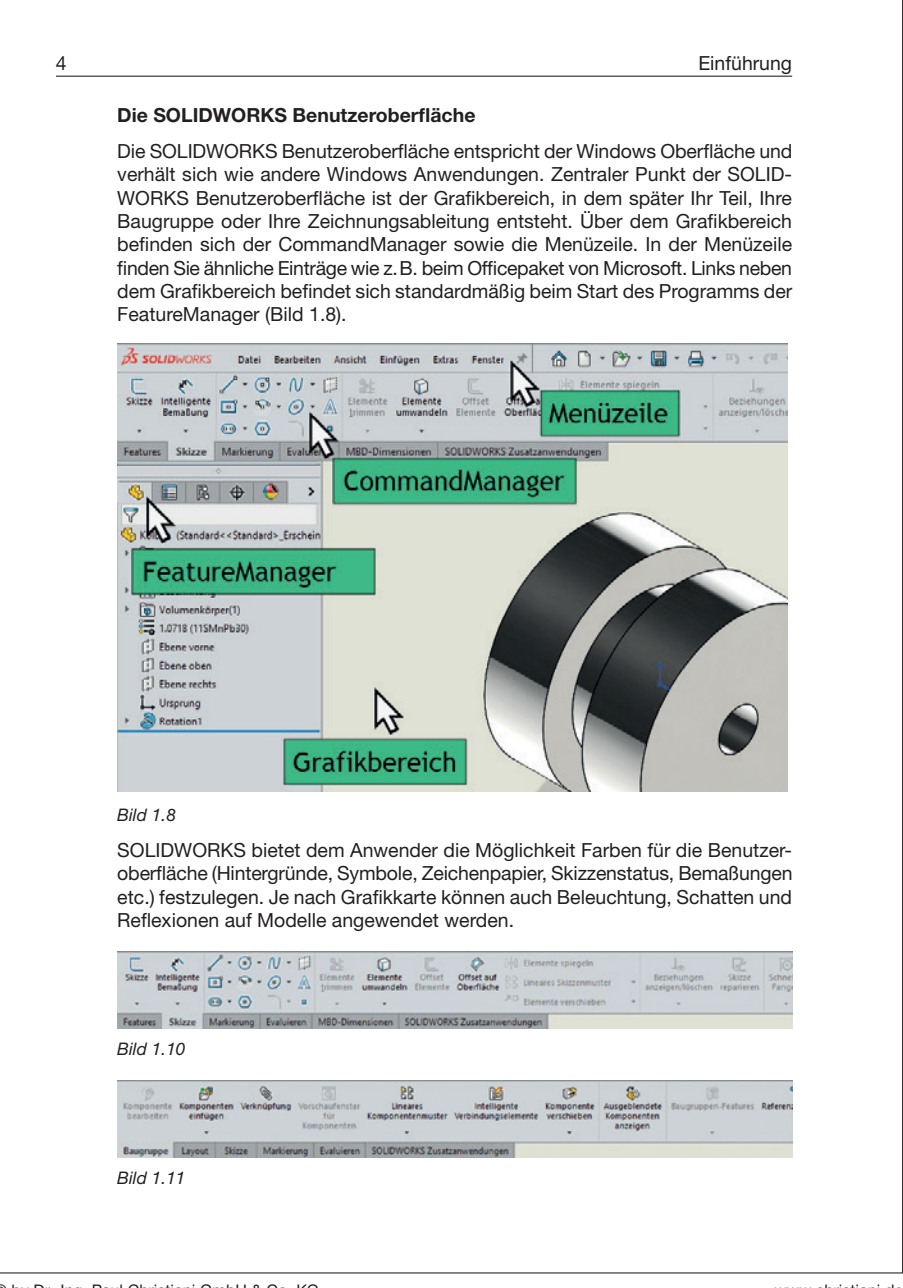

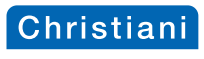

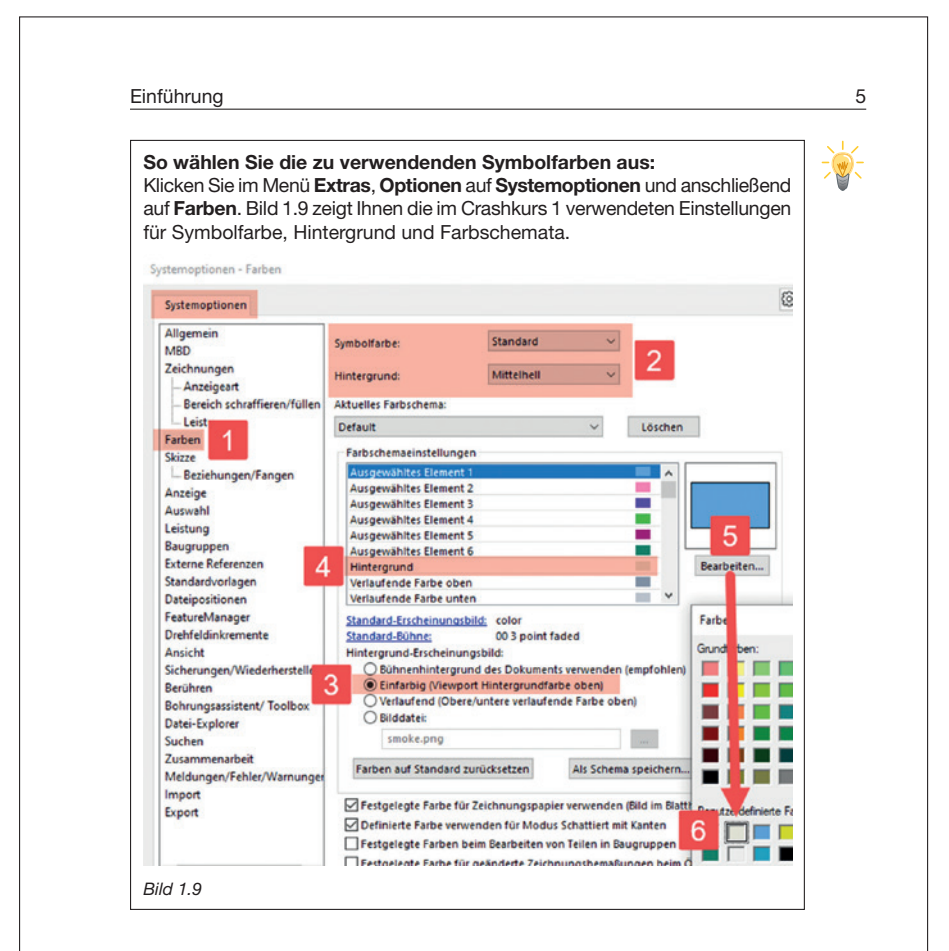

#### Der CommandManager

Der CommandManager ist eine kontextbezogene Symbolleiste, er besteht aus mehreren, umschaltbaren Symbolleisten. Er erleichtert dem Anfänger die Ausführung bestimmter Aufgaben, indem er zum Beispiel in der Teil-Version die beiden wichtigsten zur Erstellung eines Teils notwendigen Symbolleisten beinhaltet und beliebig erweitert werden kann. Für den einfacheren Einstieg wird der CommandManager in diesem Buch verwendet. Grundsätzlich kann jedoch jede gewünschte Symbolleiste unabhängig von der Verwendung des CommandManagers in jedem Bereich des Programmfensters platziert werden (Bild 1.10, Bild 1.11).

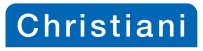

| Seit SOLIDWORKS 2021 ist es möglich,<br>auszublenden, Dadurch erhalten Sie meh<br>reich. Klicken Sie dazu im CommandMar<br>Pfeil (Bild 1.12). Mit einem Klick auf die Ste<br>CommandManager fixieren Sie diesen wi | den CommandManager tempor<br>ar Platz für die Modelle im Grafikb<br>nager rechts unten auf den kleine<br>ecknadel unten rechts im aktivierte<br>rieder (Bild 1.13). |
|----------------------------------------------------------------------------------------------------|----------------------------------------------------------------------------------------------------|
| () command Manager                                                                                                    | <u><u></u> </u>                                                                                                    |
| Referenzgeometrie Kurren Instant3D                                                                                                    | <b>~</b>                                                                                                    |
| Bild 1.12                                                                                                    | 2 C                                                                                                    |
| () command Manager                                                                                                    | <-@ ⑦ _ 표 균 >                                                                                                    |
| Referenzaceometrie Kurven                                                                                                    |                                                                                                    |

#### Der FeatureManager

Der **FeatureManager** Siddet alle in einem Teil oder einer Baugruppe verwendeten Features in der zeitlichen Folge der Modellieroperationen ab. Die Features werden dem FeatureManager bei ihrer Erstellung hinzugefügt. Ebenso ermöglicht er den Zugriff auf die enthaltenen Features, um diese zu bearbeiten (Bild 1.14).

#### Der PropertyManager

Viele Befehle von SOLIDWORKS werden über die Menüs des **PropertyManager** ausgeführt. Wenn diese ausgeführt werden, erscheint an Stelle des FeatureManagers der PropertyManager (Bild 1.15).

#### **Der Task-Fensterbereich**

Der Task-Fensterbereich beinhaltet die SOLIDWORKS Ressourcen ⓓ, die Konstruktionsbibliothek ₪, den Datei-Explorer ▷, die Ansichtspalette ☑, die Erscheinungsbilder, Bühnen und Abziehbilder ☯ und die Benutzerdefinierten Eigenschaften . Das Fenster wird standardmäßig auf der rechten Seite eingeblendet und kann in der Größe verändert werden. Der Task-Fensterbereich kann geöffnet und geschlossen sowie auf dem Bildschirm verankert werden. Falls nicht aktiv, aktivieren Sie den Task-Fensterbereich über das Menü Ansicht, Benutzeroberfläche, Task-Fensterbereich (Bild 1.16 bis 1.21). Jörg Stadtfeld, Gunnar Mühlenstädt | Crashkurs SOLIDWORKS Teil 1 Einführung in die Konstruktion von Bauteilen und Baugruppen – 3D CAD inkl. DVD 5. Auflage 2021 Artikelnr.: 77480 | ISBN 978-3-95863-325-4

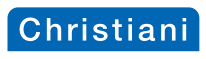

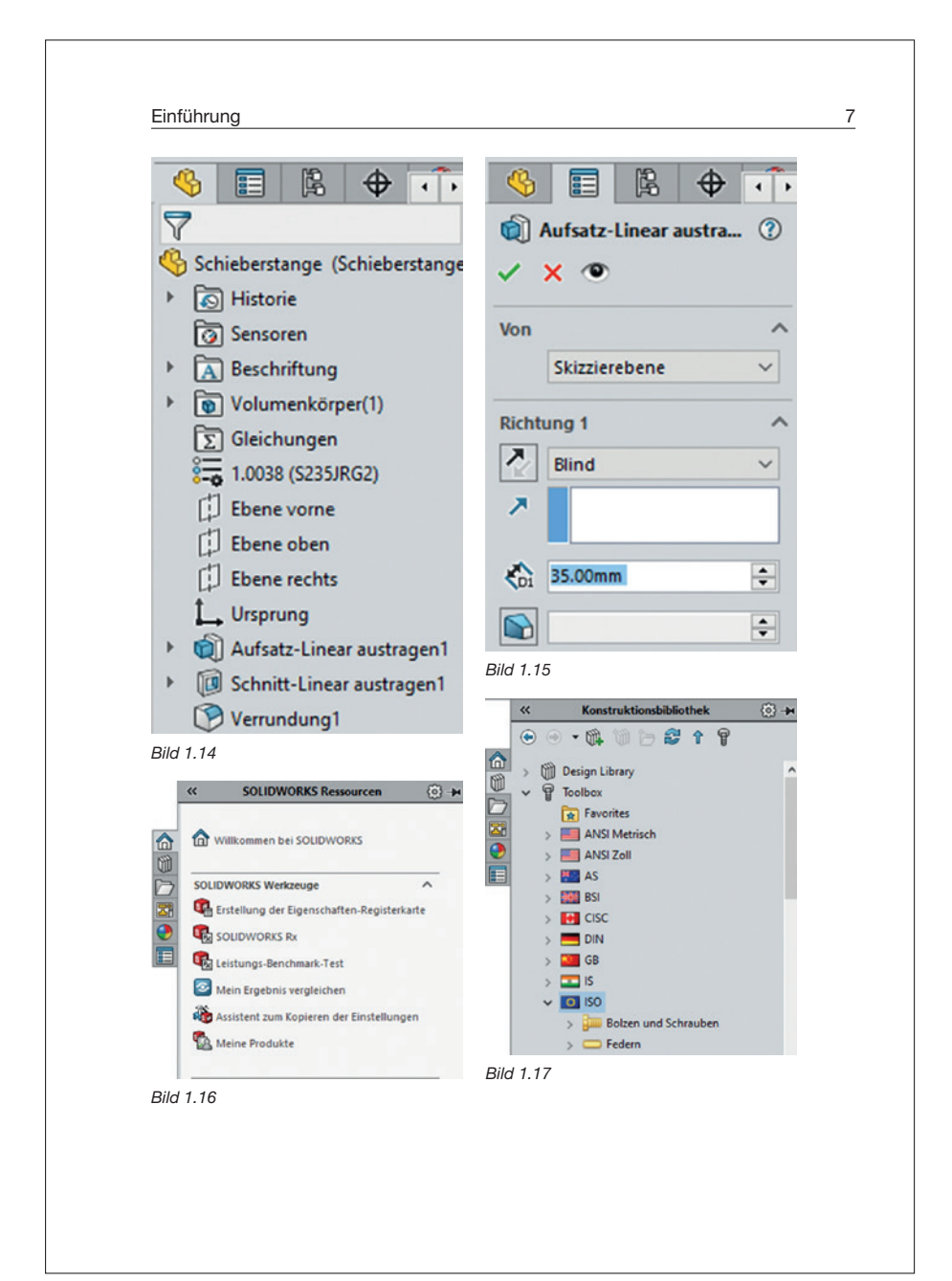

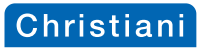

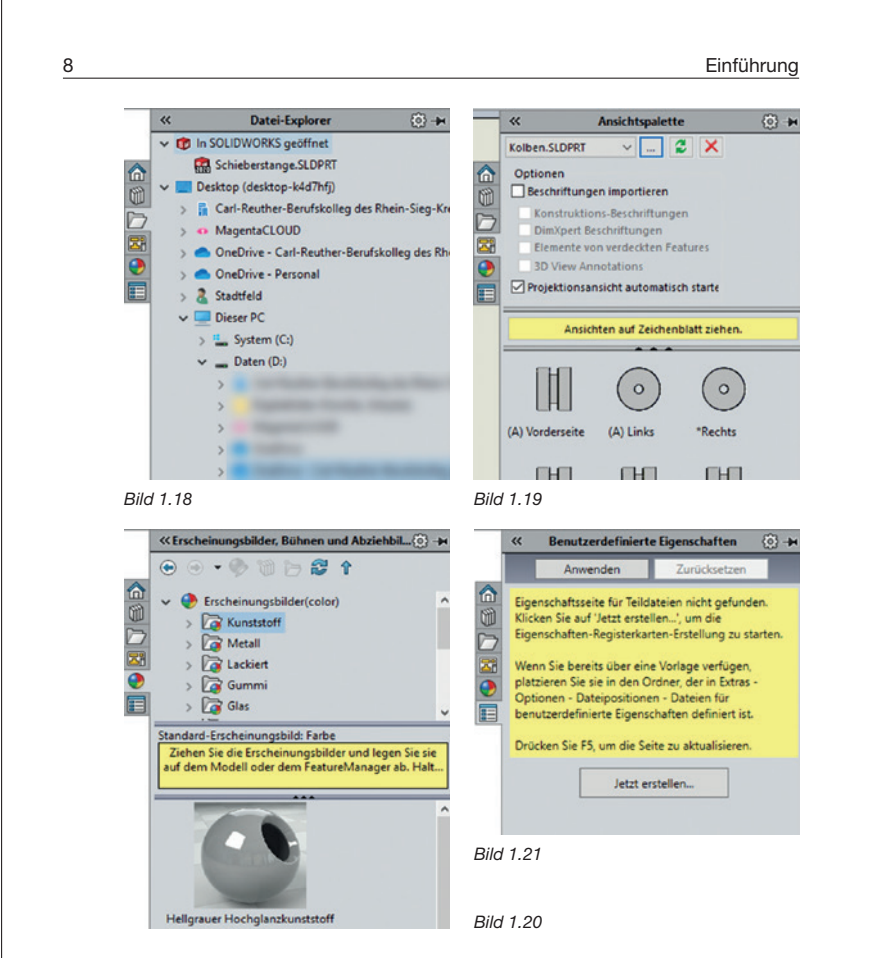

#### Maustasten

Die linke, rechte und mittlere Maustaste haben in SOLIDWORKS unterschiedliche Bedeutung:

- Links: zum Auswählen von Geometrieelementen, Menüschaltflächen und Objekten im FeatureManager.
- Rechts: zur Aktivierung eines Kontextmenüs. Der Inhalt des Kontextmenüs ist abhängig von dem Objekt, über dem sich der Cursor befindet. Ebenso findet man Shortcuts zu häufig verwendeten Befehlen.
- ▶ Mitte: zum Zoomen, dynamischen Drehen sowie zum Verschieben eines Teils oder einer Baugruppe und zum Verschieben einer Zeichnung.

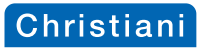

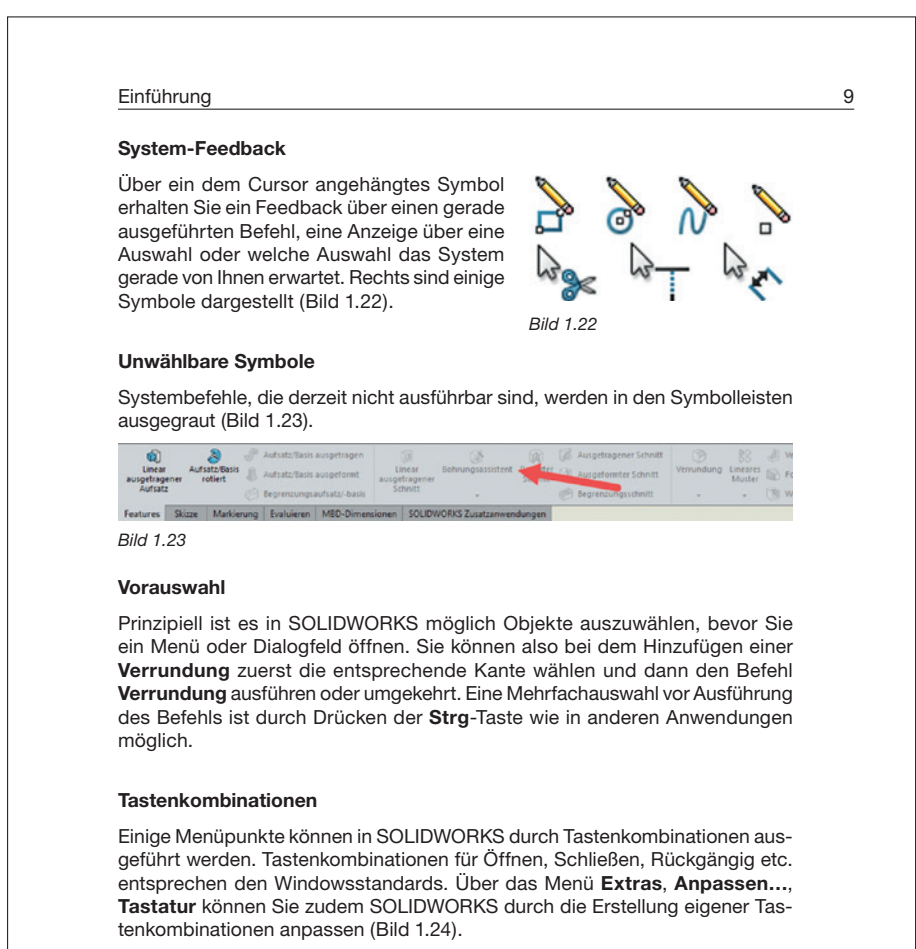

| mbolleisten   | Shortcut-Leisten Befehle Menüs Ta | statur Mausgesten Ang | passung                        |           |                    |          |
|---------------|-----------------------------------|-----------------------|--------------------------------|-----------|--------------------|----------|
| stegorie: All | e Befehle                         | ~                     | Liste d                        | rucken    | Liste kopiere      | en       |
| nzeigen: 📃    | ie Befehle                        | ~                     | Auf di                         | e Standar | ds zurücksetze     | en       |
| uchen nach:   |                                   |                       | Taste                          | nkombina  | tion entferner     | n        |
| Kategorie     | Befehl Tastenkombin               |                       | ation(en) Such-Tastenkombinion |           | tenkombinati<br>on | <b>^</b> |
| Datei         | Neu                               | Ctrl+N                |                                |           |                    | 1        |
| atai .        | Offnen. Ctrl+O                    |                       |                                |           |                    | 1        |

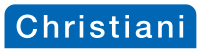

|                                                                                                    | Einführung                                                                                                    |
|----------------------------------------------------------------------------------------------------|----------------------------------------------------------------------------------------------------|
| <b>Optionen</b><br>Im Dialogfeld <b>Optionen</b><br>SOLIDWORKS auf Ihre i<br>Systemoptionen - Allgemein                                                                                                    | , das Sie über das Menü <b>Extras</b> aufrufen, können Si<br>ndividuellen Bedürfnisse anpassen (Bild 1.25).                                                                                                    |
| Systemoptionen Dokumenteig                                                                                                    | enschaften                                                                                                    |
| Allgemein<br>MBD<br>Zeichnungen<br>Anzeigeart<br>Bereich schraffieren/füllen<br>Leistung<br>Farben<br>Skizze<br>Beziehungen/Fangen<br>Anzeige<br>Auswahl<br>Leistung<br>Baugruppen<br>Externe Referenzen<br>Standardvorlagen<br>Dateipositionen<br>FeatureManager | Zuletzt verwendete Dokumente     Maximal angezeigte zuletzt verwendete Dokumente:     S0     S0     Aus anderen Dokumenten aufgerufene Dokumente berücksichtigen     Zuletzt verwendete(s) Dokument(e) beim Start öffnen: Niemals     S0     Bemaßungswert einsetzen     Einzelberehl pro Vahl     Mini-Grafiken in Windows Explorer anzeigen     Dateizuordnungen wiederherstellen     System-Separator für Bemaßungen verwenden     Englische Menüs verwenden     Englische Menüs verwenden     Benstäugungs-Eckfeld aktivieren     PropertyManager automatisch anzeigen     Makro nach Aufzeichnung automatisch bearbeiten     VSTA-Debugger bei Beenden des Makros anhalten |

Dabei gibt es mehrere Anpassungsebenen:

#### Systemoptionen

Die unter "Systemoptionen" ausgeführten Einstellungen wirken sich global auf alle Dokumente aus, die Sie in der SOLIDWORKS Sitzung öffnen. Systemeinstellungen ermöglichen die Anpassung und Steuerung Ihrer Arbeitsumgebung auf dem Computer.

#### Dokumenteigenschaften

Bestimmte Eigenschaften gelten lediglich für das jeweilige Dokument. Dokumenteigenschaften sind beispielsweise die verwendete Zeichnungsnorm oder die verwendeten Maßeinheiten. Sie werden mit dem Dokument gespeichert.

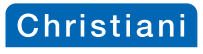

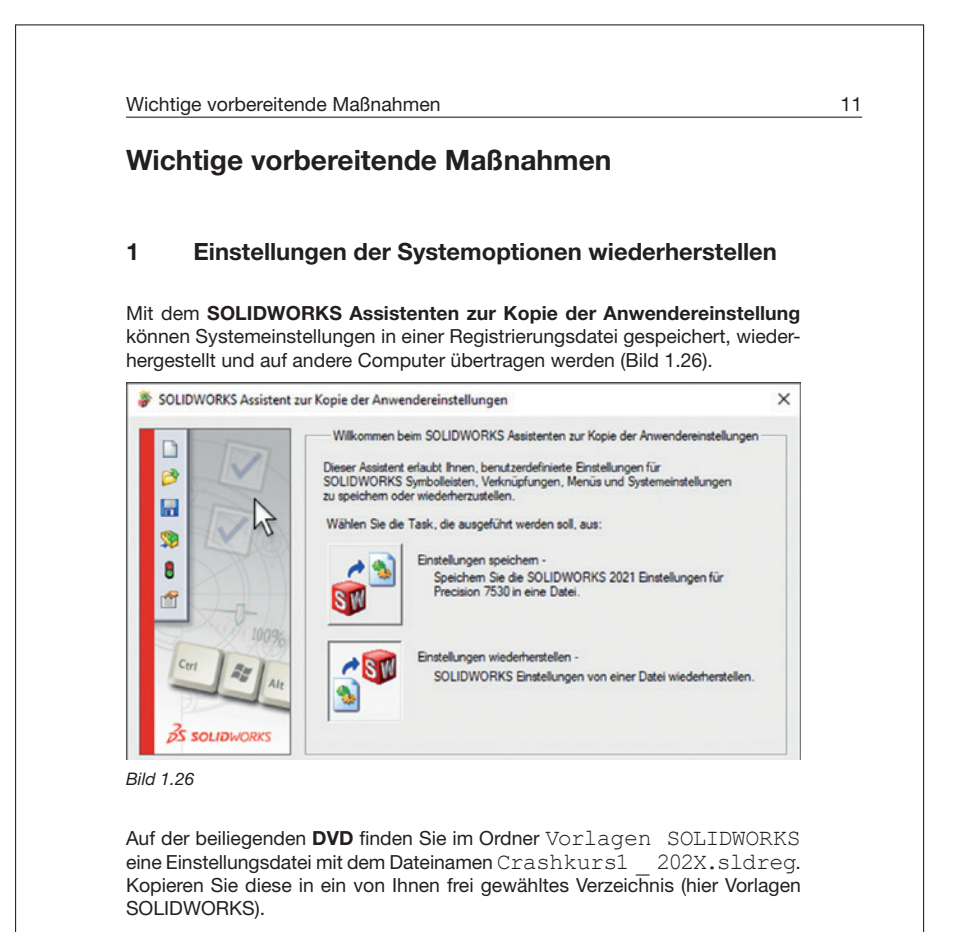

Starten Sie SOLIDWORKS. Klicken Sie auf Extras, Einstellungen speichern/ wiederherstellen.... Wählen Sie im Feld SOLIDWORKS Assistent zur Kopie der Anwendereinstellungen die Option Einstellungen wiederherstellen, und klicken Sie auf Weiter (Bild 1.26). Wählen Sie im Feld Einstellungen von Datei wiederherstellen die Einstellungsdatei Crashkurs1 \_ 202X.sldreg aus, die wiederhergestellt werden soll (Bild 1.27). Klicken Sie auf Weiter und anschließend auf Fertig stellen. Die SOLIDWORKS Einstellungen werden auf den aktuellen Anwender kopiert.

Video 1.1 zeigt das Einspielen einer Einstellungsdatei zum Wiederherstellen von Systemeinstellungen.

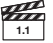

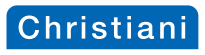

|                     | Wichtige Volbereitende Mabrianne                                                                                                    |
|---------------------|----------------------------------------------------------------------------------------------------|
| SOLIDWORKS Assisten | zur Kopie der Anwendereinstellungen X                                                                                                    |
| D                   | Einstellungen von Datei wiederherstellen                                                                                                    |
|                     | Wählen Sie die Registrierungsdatei (sidreg), deren Einstellungen wiederhergestellt<br>werden sollen:                                                              |
|                     | II:\Vorlagen SOLIDWORKS\Crashkurs1.sldreg Durchsuchen                                                                                                    |
|                     | ANMERKUNG: Die ausgewähte Datei wird Einstellungen für die SOLIDWORKS 2021<br>Installationen wiederherstellen, wie auf der nächsten Assistentenseite beschrieben. |
| 100%                | Folgende Einstellungen wiederhenstellen:                                                                                                    |
| Ctri                | V Systemoptionen                                                                                                    |
| Alt                 | Symbolleisten-Layout                                                                                                    |
|                     | Tastenkombinationen                                                                                                    |
| 35 SOLIDWORKS       | Mausgesten                                                                                                    |
|                     | J V Anpassen der Menus                                                                                                    |

### 2 Dateipositionen von Dokumentenvorlagen hinzufügen

## Für ein erfolgreiches Arbeiten im Kapitel 2 bis 5 es notwendig, dass Sie die folgenden vorbereitenden Maßnahmen treffen:

Auf der beiliegenden **DVD** finden Sie im Ordner Vorlagen SOLIDWORKS verschiedene SOLIDWORKS Vorlagen für **Dokumentenvorlagen** (zu den Versionen 2020 und 2021) sowie für **Materialdatenbänke**, die in diesem Buch verwendet werden.

Kopieren Sie, abhängig von Ihrer SOLDIWORKS Version, den Unterordner 202x Dokumentenvorlage Ck1 aus dem Vorlagenordner Vorlagen SOLIDWORKS in ein von Ihnen frei gewähltes Verzeichnis (hier Vorlagen SOLIDWORS/2021 Dokumentenvorlagen Ck1). (Bild 1.28)

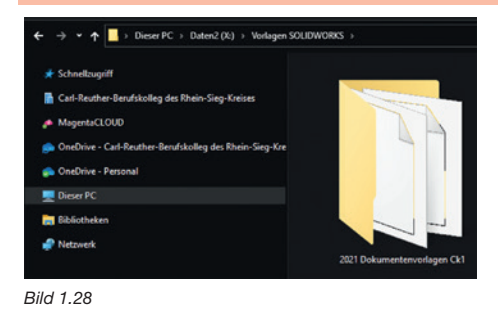

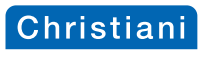

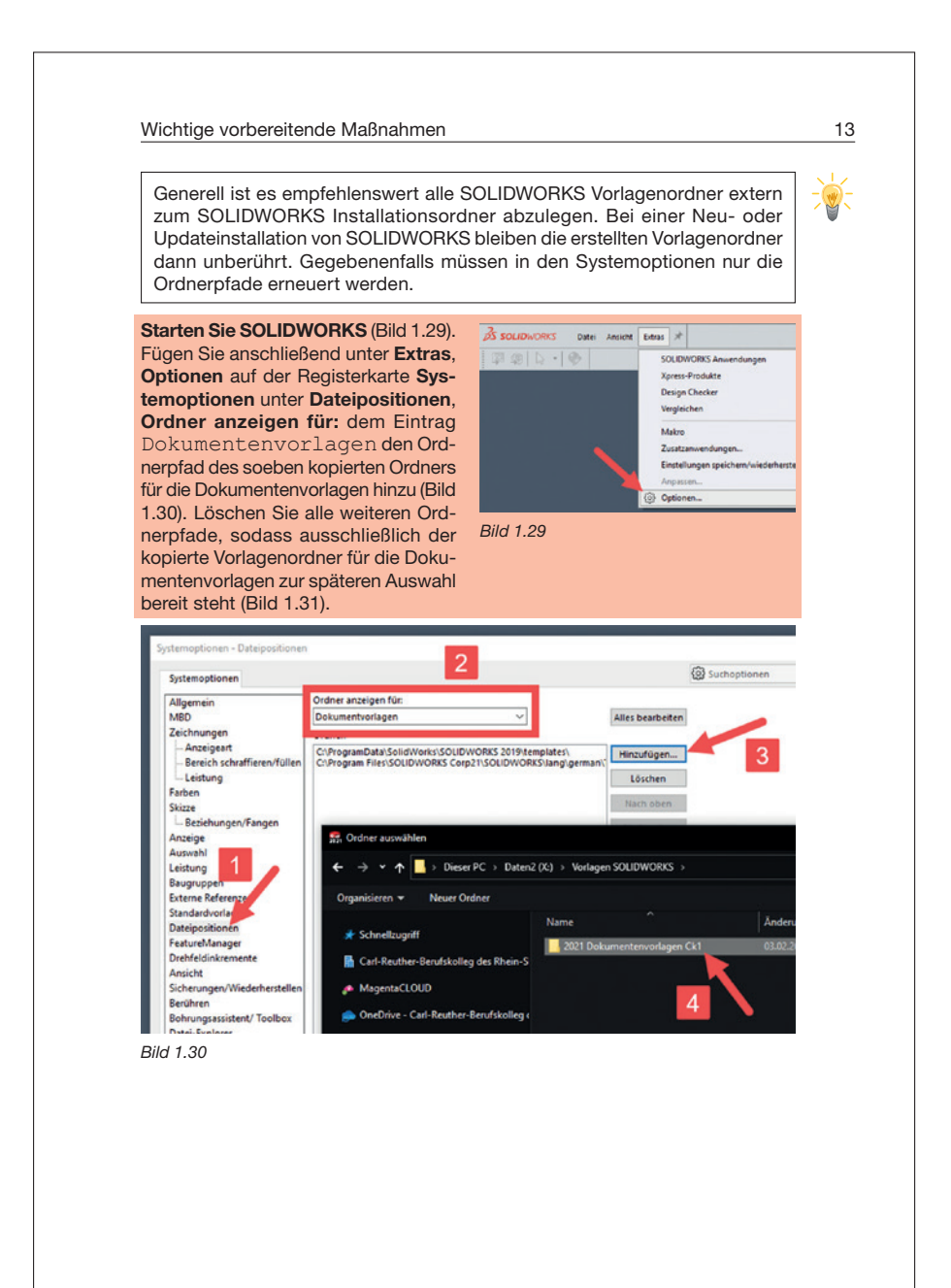

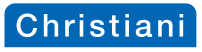

| Systemoptionen - Dateipositionen                                                                                                    |                                                                                                    |                            |
|----------------------------------------------------------------------------------------------------|----------------------------------------------------------------------------------------------------|----------------------------|
| Systemoptionen                                                                                                    |                                                                                                    | 1                          |
| Allgemein<br>MBD<br>Zeichnungen<br>– Anzeigeart<br>– Bereich schraffieren/füllen<br>– Leistung<br>Farben<br>Skirze<br>Bild 1.31                  | Ordner anzeigen für:<br>Dokumentvorlagen  V Alles bearbe Ordner: KAVorlagen SOLIDWORKS2021 Dokumentenvorlagen Ck1 Löschen Nach ober                                                                                                    | ten<br>                    |
| Auf der DVD finden Si<br>Kopieren Sie den Ordn<br>Ihrer Wahl und weisen<br>tenbanken diesen O<br>Video 1.2 zeigt das Hin<br>sitionen der SOLIDWO | ie ebenfalls eine Vorlage für eine Materialdatenba<br>er Materialdatenbank ebenfalls in einen Ord<br>Sie unter <b>Dateiposition</b> dem Eintrag Materiald<br>Ordnerpfad zu.<br>zufügen und Löschen von benutzerdefinierten Datei<br>RKS Vorlagen. | ank.<br>Iner<br>la-<br>po- |